# WEBSITE COMPASS

### www.websitecompass.com

# E-Mailing a Webpage

Have you ever come across a webpage that you'd like to share with someone else? Most browsers make this process quick and easy. You can either send your friend a link to the webpage, or you can send them the page's entire contents.

- Here's how it works in Internet Explorer 7:
- STEP 1. Click your cursor arrow on the "Page" menu and select "Send Page by E-mail" or "Send Link by E-mail."
- STEP 2. Your e-mail program opens and displays a new message window with either the webpage displayed in it or a webpage link attached to it.
- STEP 3. Type an e-mail address in the "To:" field, type a message to your friend if you'd like, and then click "Send."

#### Here's how it works in Firefox:

- STEP 1. Right click your cursor arrow on the background of the page. Choose "Send Link" from the context menu.
- STEP 2. Your e-mail program opens and displays a new message window with either the webpage displayed in it or a webpage link attached to it.
- STEP 3. Type an e-mail address in the "To:" field, type a message to your friend if you'd like, and then click "Send."

## Here's how it works in Safari:

STEP 1. From the File menu, choose either "Mail Contents of This Page" or "Mail Link to This Page."

- STEP 2. Your e-mail program opens and displays a new message window with either the webpage displayed in it or a webpage link attached to it.
- STEP 3. Type an e-mail address in the "To:" field, type a message to your friend if you'd like, and then click "Send."

As an alternative, you can simply copy the URL address of the webpage's link and paste it within an e-mail message.

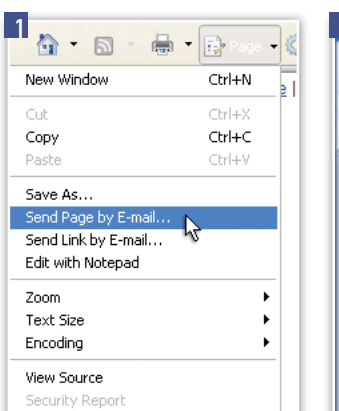

Web Dage Drivagy Delig

Back

Reload

Bookmark This Page... Save Bage As...

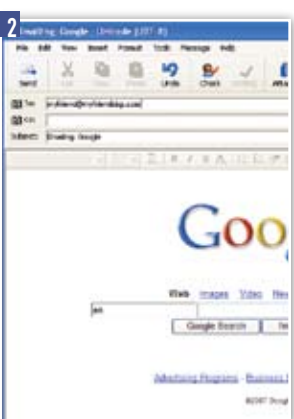

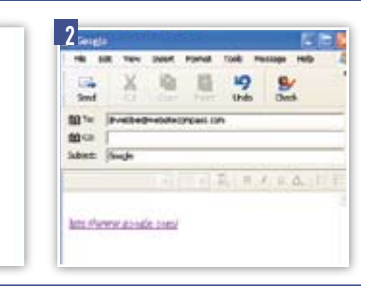

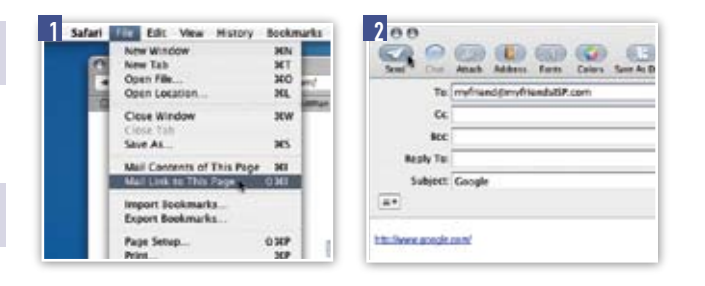